## Aスマートフォン/タブレットからの設定方法 (Android編)

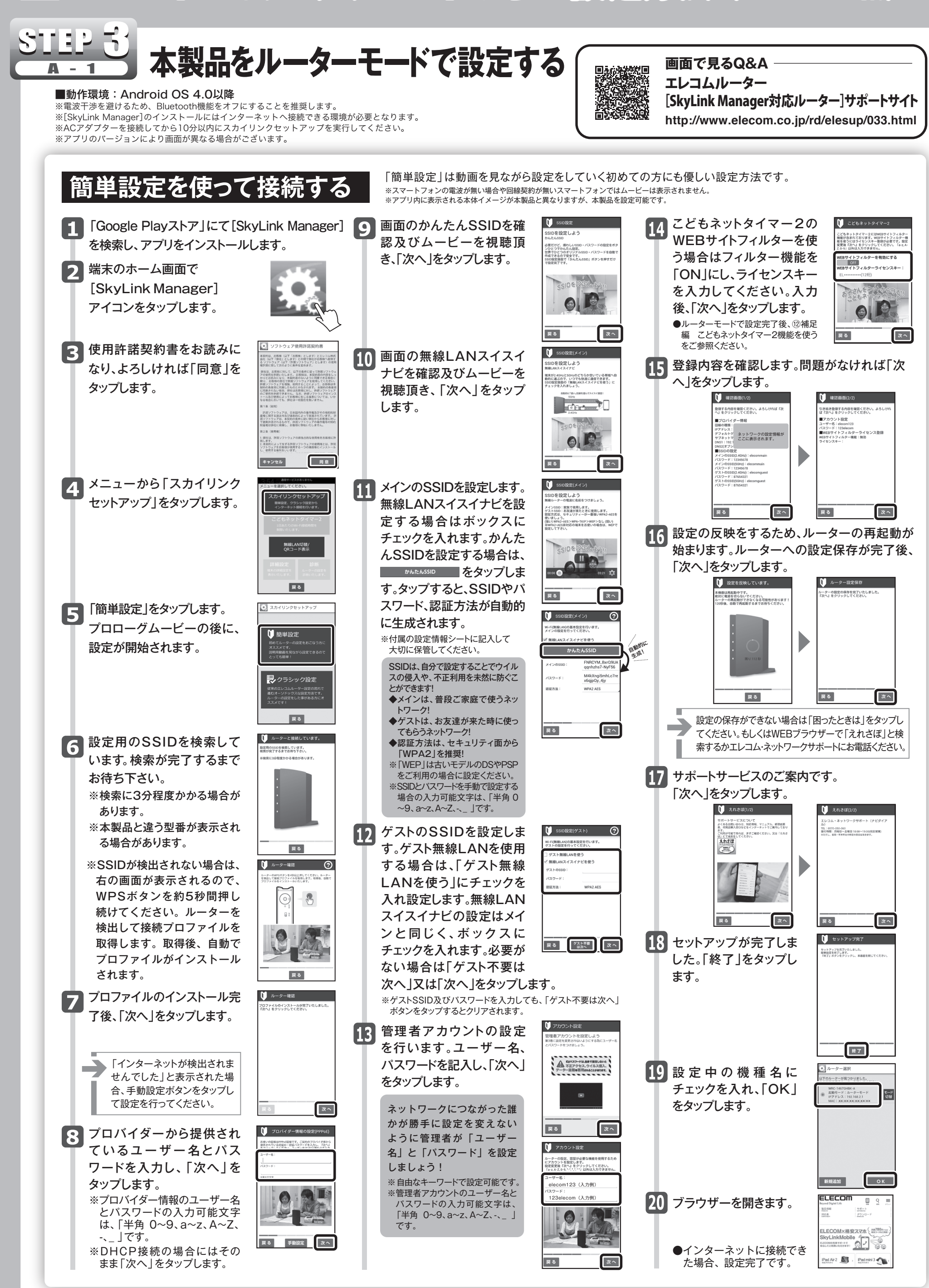

## Aスマートフォン/タブレットからの設定方法 (Android編)

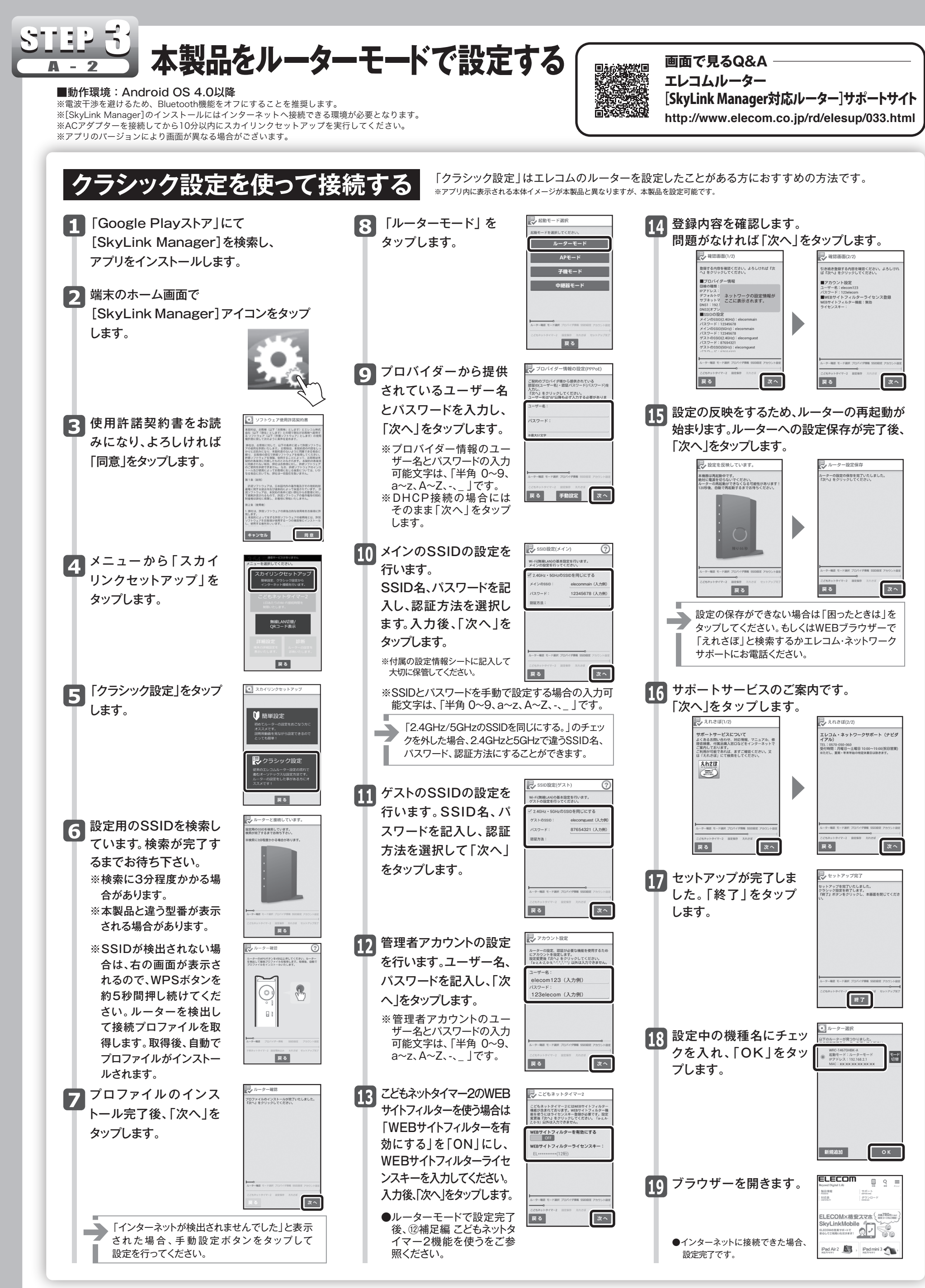